¿CÓMO BUSCAR JURISPRUDENCIA Y TÉSIS AISLADAS EN INTERNET?

Sigue los siguentes pasos.

1.- Ingresa al portal del Semanario Judicial de la Federación. Semanario Judicial de la Federación

https://sjf2.scjn.gob.mx/busqueda-principal-tesis

2.- En la Barra de búsqueda, añade una oración o palabras claves que contengan el tema del que estás buscando jurisprudencia.

El buscador de la página no está tan desarrollado como el que acostumbramos en sitios como Google, así que resulta prudente apegarnos a palabras concisas y simples.

3.- Selección del tipo de búsqueda.

En el subtítulo que dice "Incluir solo", deberás seleccionar la forma en la que vas a buscar la tesis aislada o jurisprudencia que buscas, es decir: por localización, por rubro (título y subtítulo), por texto o por precedentes.

4.- ¿Qué buscarás?

Elige entre: Tesis jurisprudenciales y aisladas, jurisprudencias o tesis aisladas.

5.- Selecciona la época de jurisprudencia de tu búsqueda.

Si deseas encontrar tesis y jurisprudencias lo más actualizadas posibles, podrías seleccionar únicamente la novena, décima y décimo primera épocas, pero si tu intención es obtener la mayor información posible, da click en el texto "TODO" para que seleccione todas las épocas. 6.- Botón "BUSCAR".

Identifica el botón "buscar" junto a la barra de búsqueda y da click sobre él.

7.- Elige.

Se desplegará un listado de tesis aisladas y jurisprudencias que coincidan con tu búsqueda, por lo que deberás ir eligiendo la que su título o rubro se acomode más a lo que necesitas.